## **Related articles**

Through this tab, you can manage relations of the selected article. Relations can be either similar, parent, or child. The tab appears as shown in the below example:

| Article | Delivery Dates  | Resources            | Images | Sizes    | Prices | Segmentation | History      | Related     | _                       |         |
|---------|-----------------|----------------------|--------|----------|--------|--------------|--------------|-------------|-------------------------|---------|
| □ ₽     | 0 of 3 Selected |                      |        |          |        |              |              |             | :                       | C       |
| Id C    |                 | Relation Type Name 🗘 | Relate | d Name 🗘 | Relat  | ed Number 🗘  | Updated By ( | 2           | Updated Date $\backsim$ | Actions |
| 3       |                 | Similar              | Jacket |          | 1133   | 5            | (            | ptrasix.com | 🗟 Nov 24, 2021          | :       |
| 2       |                 | Parent               | Tshirt |          | 1051   | 9            | (            | )trasix.com | 🛱 Nov 24, 2021          | :       |
| 1       |                 | Child                | Sweats | shirt    | 1035   | 5            |              | ptrasix.com | 🖾 Nov 24, 2021          | :       |
|         |                 |                      |        |          |        |              |              |             |                         |         |
| 4       |                 |                      |        |          |        |              |              |             |                         | •       |

Articles related to the selected one are listed. For each one, the relation type name and Id, related article Id, name, number, and the user who updated the record and updated date are displayed.

To add a relation, follow these steps:

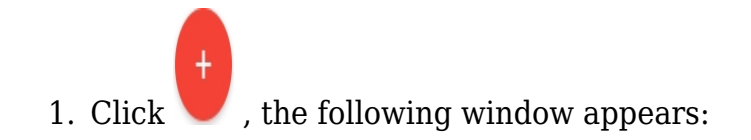

| ew Record           |   |                    |      | ×            |
|---------------------|---|--------------------|------|--------------|
| Entity*<br>Articles | × | Relation Type Id * |      |              |
| Related Object Id * |   |                    |      |              |
|                     |   | CANCEL             | SAVE | SAVE AND NEW |

- 2. Select the relation type,
- 3. Select the article number,
- 4. Click **Save** to add the relation and close the window, or **Save and new** to add it and open a new one.

You can delete any of the related article records, by selecting Delete record from the Actions menu next to it. The record is removed from the list.